# Redeploy A Person HealthSuite 10.9.1 | SafeCare-Live

Use SafeCare-Live to redeploy a person from one unit to another or from one team to another; for a whole duty or for part of a duty; and to an existing duty or to a new duty.

1. If the unit view is not open, tap the  $\stackrel{\text{\tiny{ID}}}{=}$  icon at the top of the page.

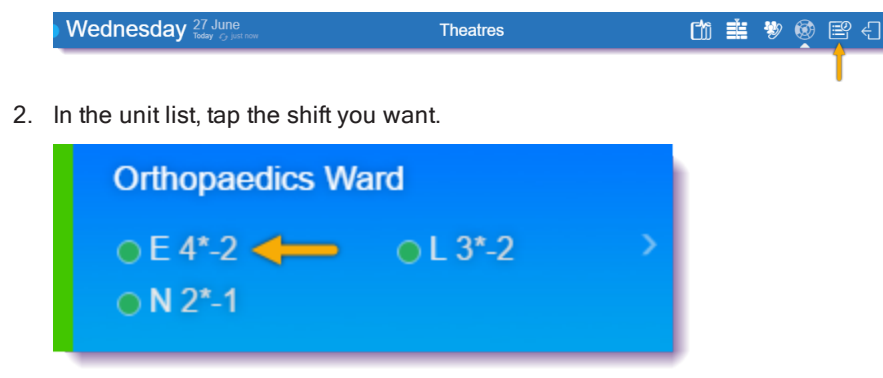

3. Scroll down to the Rostered Staff panel, then tap the person you want.

| Rostered Staff — Early           |           |          |            |               |        |
|----------------------------------|-----------|----------|------------|---------------|--------|
| INCLUDED IN SAFECARE CALCULATION |           |          |            |               | Change |
| Name                             | In charge | Time adj | Grade      | Bank / agency |        |
| Eugene Kennington                |           |          | Band 5 RN  |               | >      |
| Dannette Hamner                  |           |          | Band 3 HCA |               | >      |

The personal details form opens.

### 1. Tap Redeploy Person.

| ACTIONS                     |       |
|-----------------------------|-------|
| Unavailability              | Add > |
| Redeploy Person             | >     |
| Adjust Duty Assignment Time | >     |
| Create Additional Duty      | >     |
| Duty Note                   | Add > |

### Note

The **Redeploy Person** action is only visible to users with the **Redeployment: Redeploy Person Action** feature access.

### 2. Complete the Redeploy form.

| REDEPLOY INFORMATION |            |
|----------------------|------------|
| Redeploy Unit        | Select     |
| Redeploy Unit Team   | Select     |
| Roster Location      | Select     |
| Start Time           | 07:00 AM 🗸 |
| End Time             | 03:00 PM 🗸 |
| Cancel Duty          | Yes 🗸      |

3. The Redeployment Summary form opens.

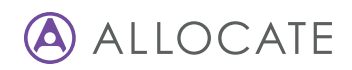

| REDEPLOY TO                                  |                  |  |
|----------------------------------------------|------------------|--|
| Unit                                         | District Nursing |  |
| Shift                                        | AM               |  |
| Team                                         | South            |  |
| REDEPLOY TO MATCHING VACANT DUTY             |                  |  |
| Requirement Name                             | RN               |  |
| Grade Type                                   | RN               |  |
| Start - End Time Adjusted from 08:30 - 13:00 | 07:30 - 15:30    |  |
| OR REDEPLOY TO:                              |                  |  |
| Alternative Vacant Duty                      |                  |  |
| Create Additional Duty                       |                  |  |
| OTHER INFORMATION                            |                  |  |
| The vacant duty will be cancelled            |                  |  |
|                                              |                  |  |
| Redeploy                                     |                  |  |

The **Redeploy To Matching Vacant Duty** panel displays the vacant duty to which SafeCare-Live will redeploy the person.

#### If you are redeploying a member of NHSp staff, select I agree to the terms.

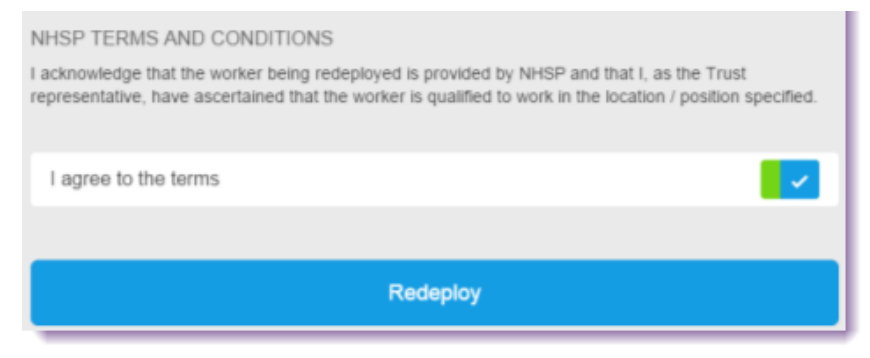

- 4. If you do not want to redeploy the person to the vacant duty that SafeCare-Live finds, you can redeploy them to a different vacant duty or a new duty.
  - a. The procedure to redeploy the person to a different vacant duty is explained in Redeploy To A Different Vacant Duty.
  - b. The procedure to redeploy a person to a new duty is explained in Redeploy To A New Duty.
- 5. Tap Redeploy.

The Redeployment Summary form opens.

|                               | Redeployment Summary      |
|-------------------------------|---------------------------|
| ORIGINAL UNIT - SEXUAL HEALTH |                           |
| CHPPD                         | Required 0 / Actual 0     |
| Hours Short (AM)              | 35.0 hrs                  |
| REDEPLOY UNIT - DARBY WARD    |                           |
| CHPPD                         | Required 4.8 / Actual 2.9 |
| Hours Short (Early)           | 16.1 hrs                  |
|                               |                           |
|                               |                           |

6. Tap **OK** to open the unit list.

## Redeploy To A Combined Duty

When you redeploy someone from a **Long Day** duty, if the destination unit has a vacant **Long Day** duty, SafeCare-Live redeploys the person to that duty.

If the destination unit does not have a vacant **Long Day** duty, but has vacant **AM** and **PM** duties, SafeCare-Live combines them, then redeploys the person to the new **Long Day** duty.

SafeCare-Live displays this on the Redeployment Summary form.

| REDEPLOY TO                                                                                                    |               |
|----------------------------------------------------------------------------------------------------|---------------|
| Unit                                                                                                    | Surgical Ward |
| Shift                                                                                                    | Late          |
| Team                                                                                                    |               |
| If a matching combined duty exists in the target unit, the combined shift will be used for redeployment despite not being listed below. |               |
|                                                                                                    |               |

### The Rest Duration of the Long Day duty is the same as the Long Day shift.

### Redeploy To A Different Vacant Duty

- 1. On the **Redeployment Summary** form, turn on the **Alternate Vacant Duty** switch.
- 2. Tap Alternate Vacant Duty.

SafeCare-Live displays every vacant duty in the **Unit** you selected, of any grade type and in any team. It changes the **Start - End Time** to the redeployment times. It sorts the duties by four details, in a fixed order.

- a. Shift Name
- b. Adjusted Time
- c. Grade / Grade Type category
- d. Team

| OR REDEPLOY TO:                                                                                                    |        |
|----------------------------------------------------------------------------------------------------|--------|
| Alternative Vacant Duty                                                                                                    |        |
| Create Additional Duty                                                                                                    |        |
| Alternative Vacant Duty                                                                                                    | Select |
| Transmission Statistics Conference on Statistics The Statistics Conference on Statistics The Statistics Conference on Statistics Pol. (Statistics) (Statistics) Pol. (Statistics) (Statistics) Pol. (Statistics) (Statistics) |        |
|                                                                                                    |        |
| Rede                                                                                                    |        |
|                                                                                                    |        |

3. Tap Redeploy.

### Redeploy To A New Duty

- 1. On the **Redeployment Summary** form, turn on the **Create Additional Duty** switch.
- 2. Tap Create Additional Duty.
- 3. By default, SafeCare-Live selects the same shift and grade type as the person you want to redeploy.

If you want to select a different shift, tap Shifts, then select the shift you want.

4. By default, SafeCare-Live displays the value of the **Create additional Duty Redeploy Reason** setting in HealthRoster as the **Reason**.

If you want to select a different reason, tap  $\ensuremath{\text{Reason}}$  , then select the reason you want.

### 5. Tap Redeploy.

| OR REDEPLOY TO:                   |                           |
|-----------------------------------|---------------------------|
| Alternative Vacant Duty           |                           |
| Create Additional Duty            |                           |
|                                   |                           |
| Shifts                            | PM 🗸                      |
| Reason                            | 1-Special-Mental Health 🗸 |
| OTHER INFORMATION                 |                           |
| The vacant duty will be cancelled |                           |
|                                   |                           |
|                                   | Redeploy                  |
|                                   |                           |

SafeCare-Live creates a duty with the same grade type as the person.

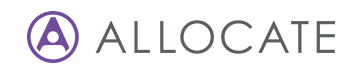